|| プログラミング言語Pythonの開発環境構築

この章では、メッシュ農業気象データをプログラミング言語のひとつである Python で処理する ことができるように PC をセットアップする手順を学習します。

## 1 本実習で利用するツール

1) Anaconda と Spyder

Anaconda は、プログラミング言語 Python の利用環境と、Python を利用する上で便利なソフ トウェアが一度にインストールできるフリーのパッケージソフトウェアで、パッケージに含まれ るソフトウェアのバージョン管理なども行います。インストーラが用意されているのでセットア ップが容易です。Spyder は Anaconda のパッケージに含まれているソフトウェアで、Python プロ グラムを編集・実行することができます。

2) 外部モジュール

Python は外部モジュールを追加してゆくことで、利用者にとって必要な機能をどんどん追加し てゆくことができます。配列演算機能や描画機能など、データ解析に必要な一通りの追加機能は Anaconda により自動的にインストールされますが、メッシュ農業気象データを効率的に処理する ためには、以下に示すいくつかの外部モジュールを追加でインストールして機能を強化する必要 があります。

**netcdf4** メッシュ農業気象データが採用している netcdf 形式のデータファイルを python で 扱うためのモジュールです。

pyproj 地図の投影法の変換などを Python で行えるようにするためのモジュールです。 palettable カラーの分布図に使用する配色を作成するツールです。

2 セットアップします

1) 全体の流れ

セットアップは、(1) Anaconda のインストール、(2) Anaconda のアップデート、(3) 外部モジュ ールのインストールの順で行います。Anaconda のインストールは一般のソフトウェアと同様にイ ンストーラを利用して行いますが、アップデートと外部モジュールのインストールについては、 Anaconda によってインストールされる Anaconda Prompt とよばれるソフトウェアを操作して行い ます。Anaconda Promp は、Windows における「コマンドプロンプト」や Mac における「ターミナ ル.app」とほぼ同じものです。

2) Anaconda の入手とインストール

## STEP1: Anacondaインストーラの入手

下記のURLから、Anaconda のインストーラをダウンロードします。Pythonには2系と3系の異 なる言語バージョンがありますが、3系の最新バージョン(3.6)をインストールします。用意した PCのOS、ビット数に注意して、適正なインストーラをダウンロードしてください。インストーラ の保存先はPC内のどこでも構いません。

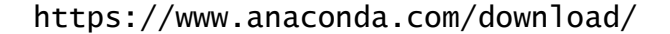

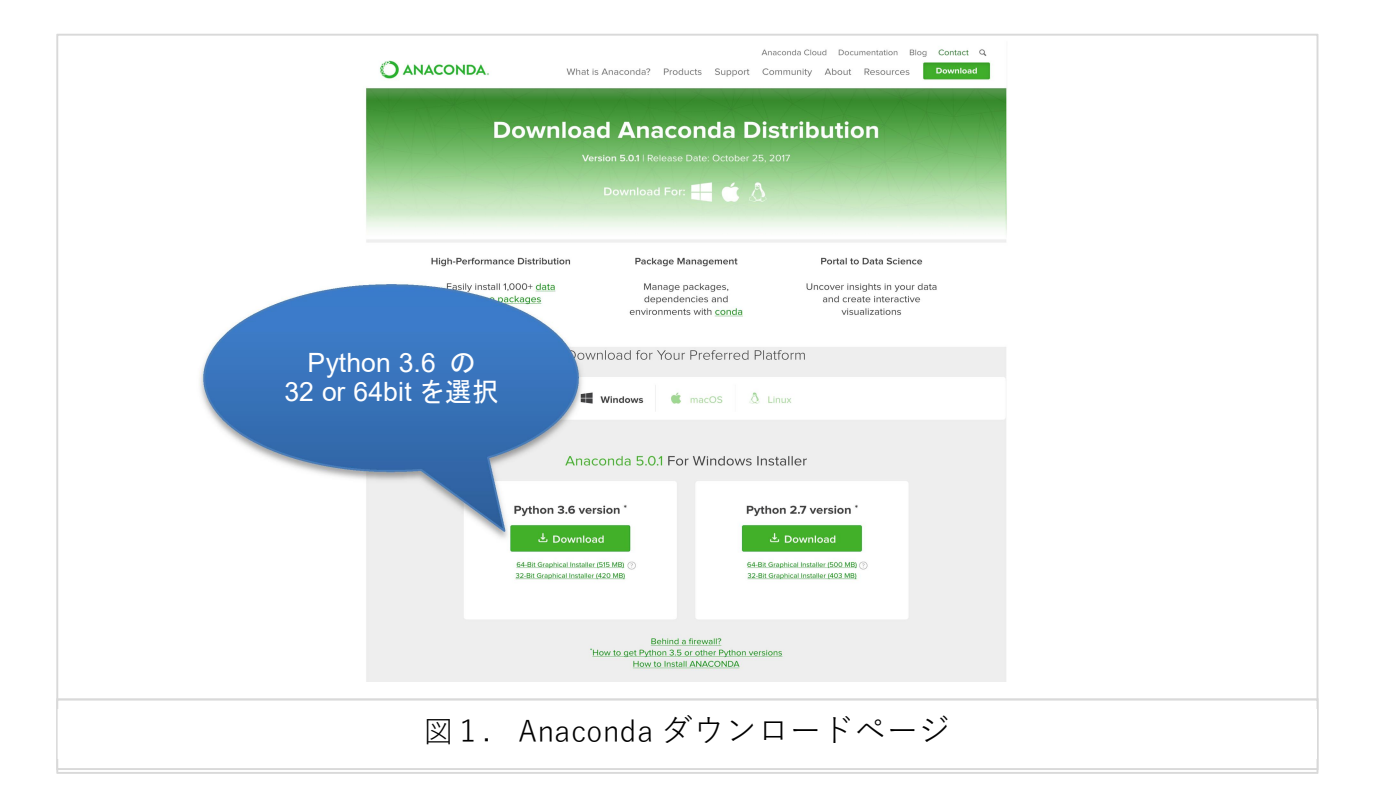

インストーラの保存時に以下の画面が出る場合があります。これは無視して構いません。

| Get Started with the Anaconda Cheat Sheet |
|-------------------------------------------|
| Work Email *                              |
| Select                                    |
| Python 2.7 version *                      |
| 図2. ダウンロード時のメッセージ                         |

STEP2: Anacondaのインストール

ダウンロードが完了したら、インストーラの.exeファイル(macでは.dmgのファイル)をダブル クリックして実行し、画面に従ってプロセスを進めます。基本的にデフォルトのまま「Next>」ボ タンをクリックすればOKですが、以下の図のうち赤文字の箇所は、選択に注意してください。

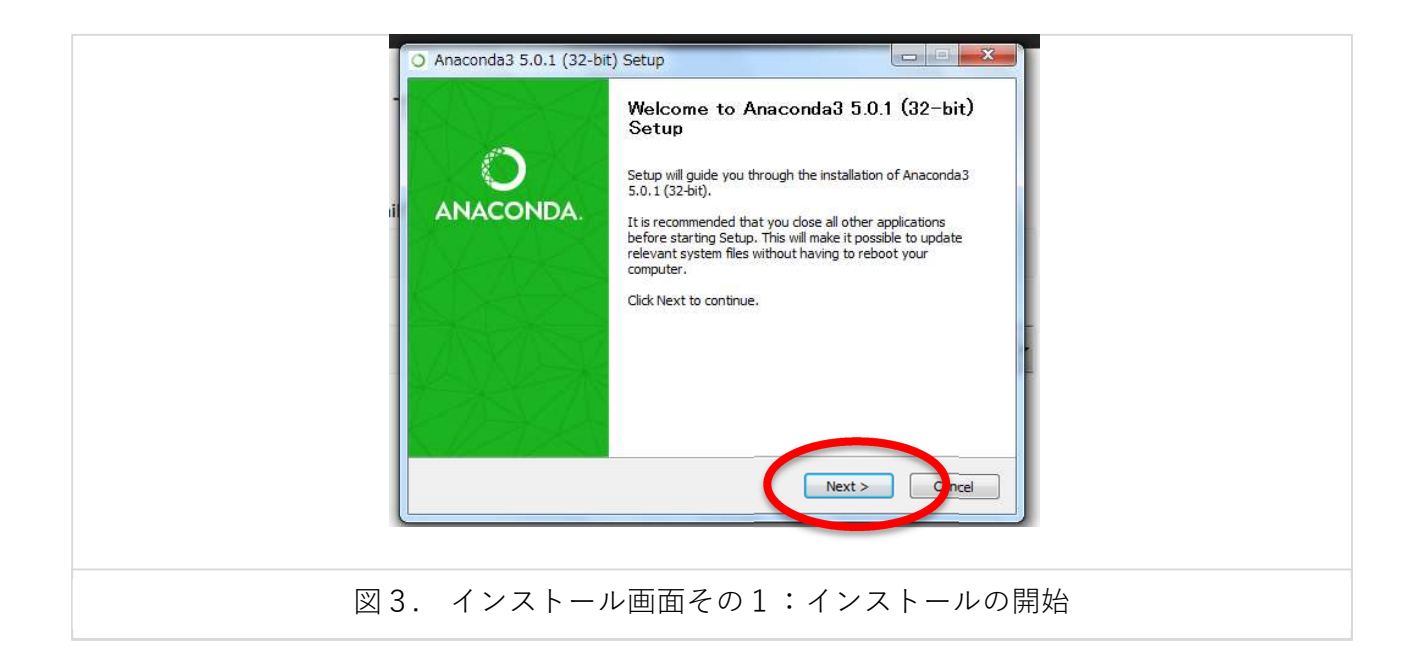

| - | License Agreement     Please review the license terms before installing Anaconda3 5.0.1     (32-bit).                                                                                                    |
|---|----------------------------------------------------------------------------------------------------|
|   | Press Page Down to see the rest of the agreement.                                                                                                    |
|   | Anaconda End User License Agreement Copyright 2015, Anaconda, Inc. All rights reserved under the 3-dause BSD License: Redistribution and use in source and binary forms, with or without modification, are permitted provided that the following conditions are met: If you accept the terms of the agreement, click I Agree to continue. You must accept the agreement to install Anaconda3 5.0.1 (32-bit). Anaconda, Inc.<br>Redistribution and the agreement, click I Agree to continue. You must accept the agreement to install Anaconda3 5.0.1 (32-bit). |
|   | 図4. インストール画面その2 (規約の確認)                                                                                                    |

第 209 回農林交流センターワークショップ「メッシュ農業気象データ利用講習会」

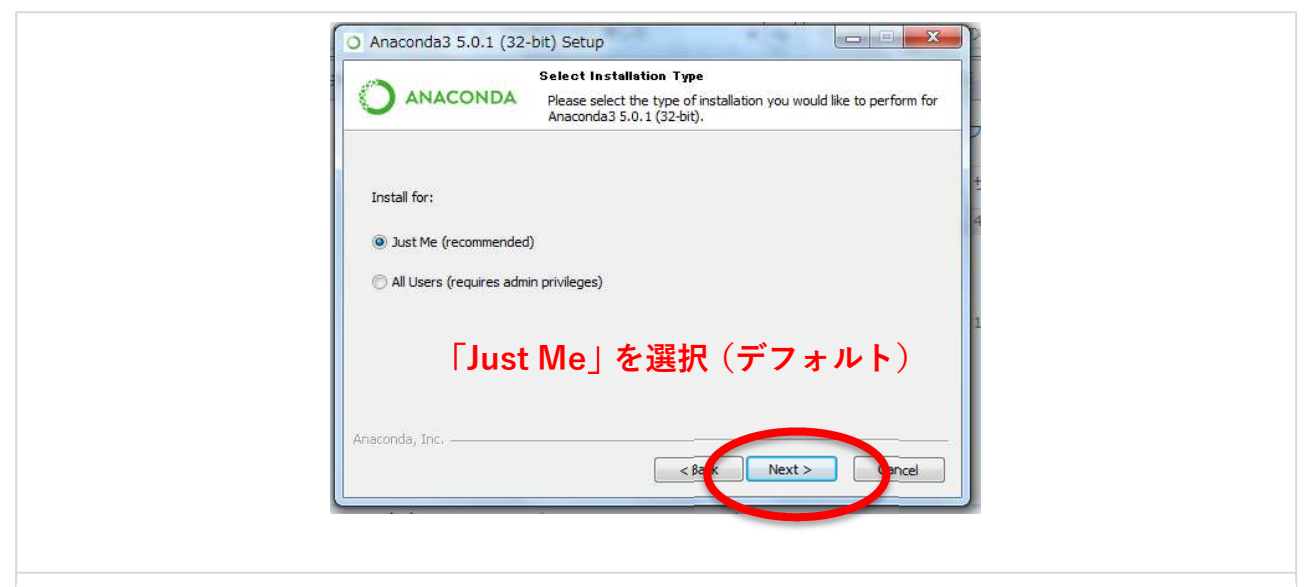

図5. インストール画面その3:インストール対象の選択

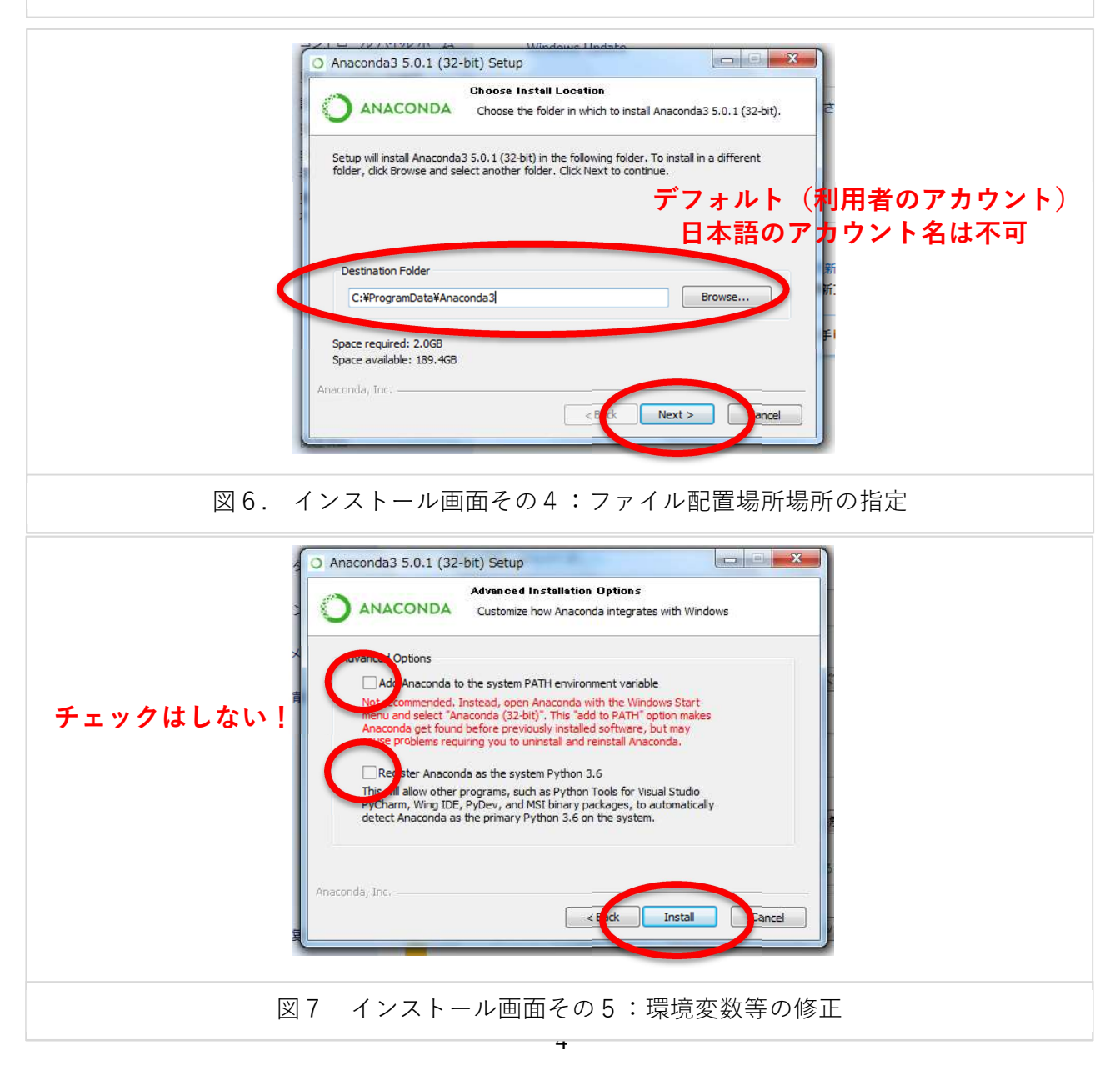

(インストールが始まります。PCのスペックなどにより30分くらいかかる場合もあります)

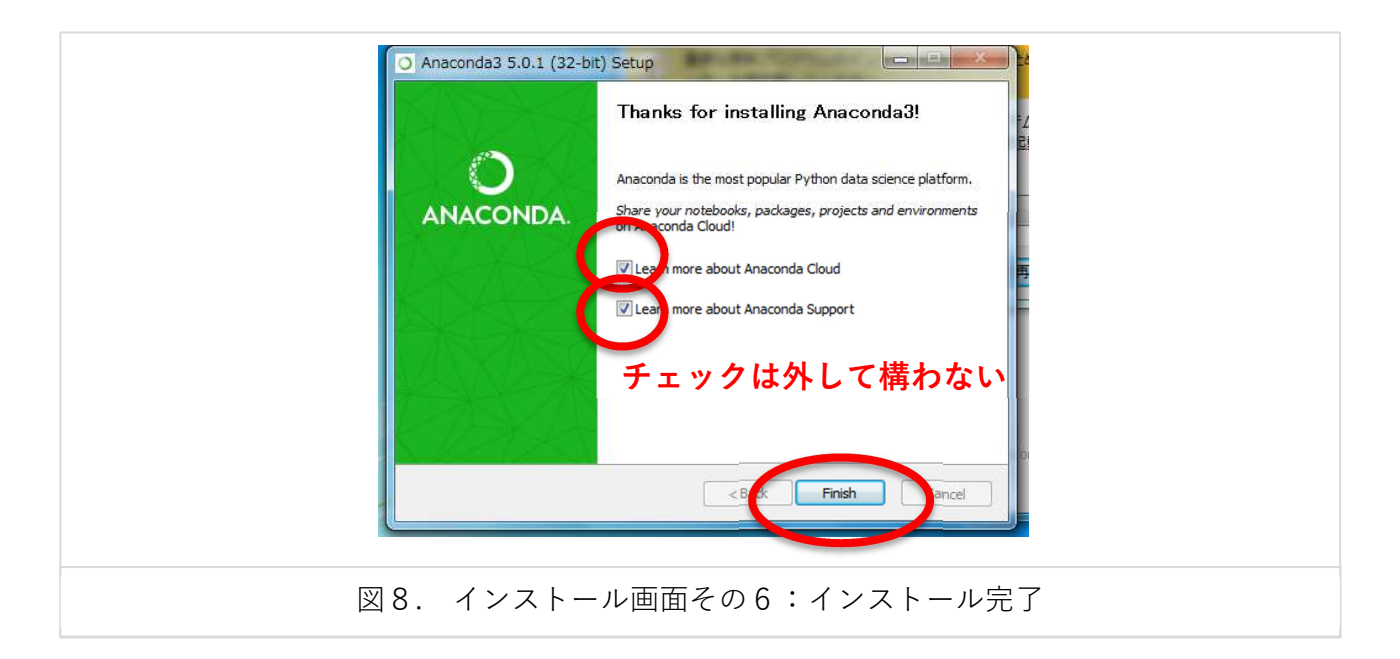

3) Anacondaのアップデート

Anacondaのインストールが完了したら、続けてアップデート(インストールされたものよりも新 しいものにする)を行います。ここから先はキーボードから文字やエンターの打ち込みが主な操作 になります。

## STEP1: Anaconda Promptの起動

Windowsの場合:スタートメニュー > Anaconda 3 > Anaconda Prompt を選択します。 Mac OSの場合:Finderからアプリケーション > ユーティリティを開き、「ターミナル.app」をク リックし起動します。

## STEP2: conda, anacondaのアップデート

conda は、Anaconda 全体を管理するプログラムの名称です。まずこれを最新の(インストールさ れたものよりも新しい) conda にアップデートします。Anaconda Prompt(またはターミナル.app) のウィンドウに「conda update conda」と入力し、Enter キーを押します。「conda よ、conda(自 分自身)をアップデートせよ」を言う意味です。Enter キーを押した後に表示されるのは、アップデ ートによって実行される作業の概要で、その下に Proceed?(進みますか?)と確認が要求され ます。「yes」の意味で、「y」を入力し、Enter キーを押します。

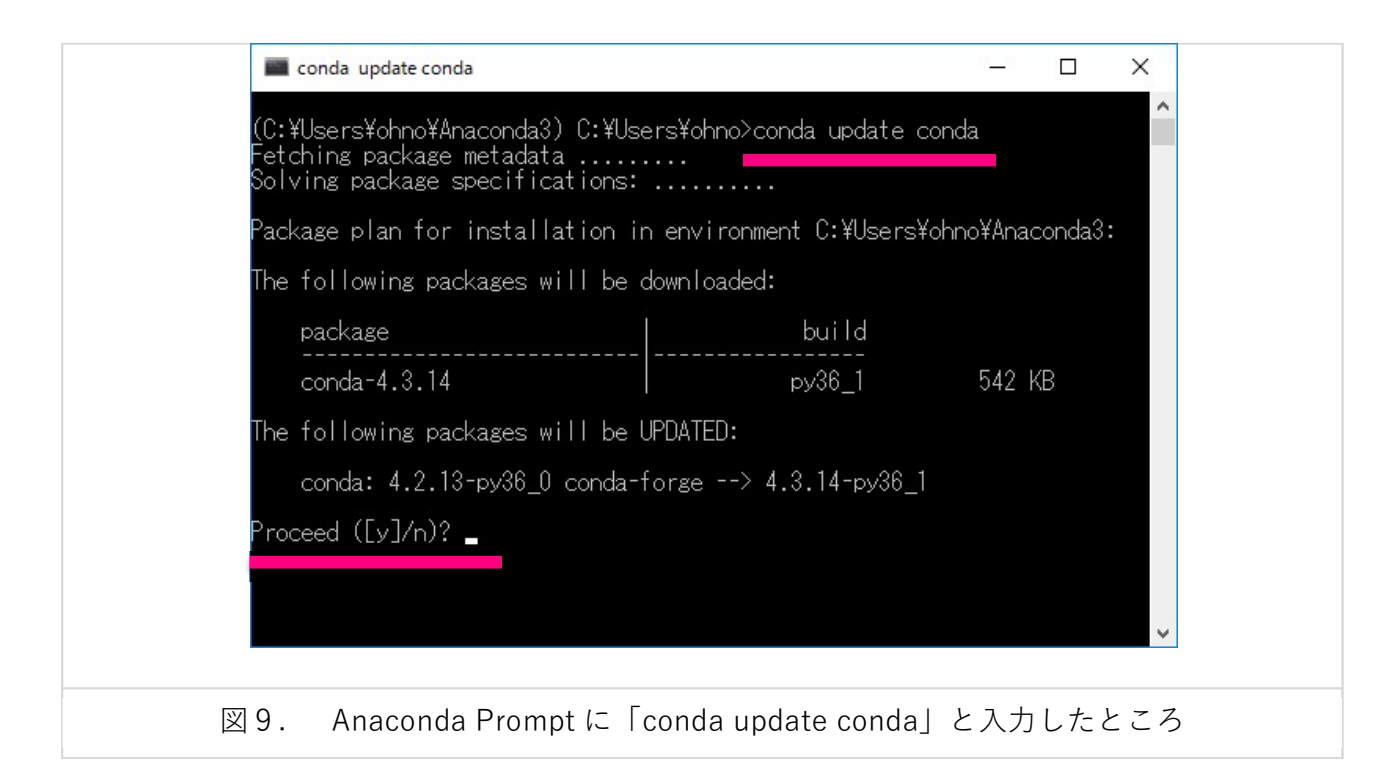

Enter キーを押すと文字がや# # がたくさん表示されるので暫く待ちます。正常にアップデート が終了すると「COMPLETE」と表示されるので、これを確認してください。完了したら今度は、 「conda update anaconda」と入力して Enter キーを押し、さらに「y」、「Enter」を押して、 Anaconda をアップデートします。

4) 外部モジュールの追加インストール

アップデートが終了したら、外部モジュールを3つ追加インストールします。これも Anaconda Prompt から行います。前項のアップデートと同じ要領で、下の各行を1行ずつ実行します(入力して「Enter」キー、確認して「y」)。

```
conda install netcdf4
conda install pyproj
conda install -c conda-forge palettable
```

3つめの paletteble のインストールは、他よりも時間がかかります。palettable モジュ ールにおいて、「The following packages will be DOWNGRADED: (以下のパッケージはダ ウングレードされます:)」というメッセージが表示されますが、これは問題ありません。 3 動作確認

1) Anaconda (Anaconda Navigator)、Spyderの起動

前節までのインストール作業が終わったら、Anaconda のメニュー画面である Anaconda Navigator を起動してみましょう。Windows 版の場合はスタートメニューから Anaconda3(XX-bit) > Anaconda Navigator を選択します。

Anaconda Navigator の起動には、少し時間がかかります。インストール後、最初の起動時は特 に顕著です。黒いコマンド画面が出て消えたり、その後しばらく何も表示されなかったりします が、焦らずに待ちましょう。また、最初の起動時に以下の画面が出ることがありますが、「OK」ま たは「×」で閉じて、先へ進みます。

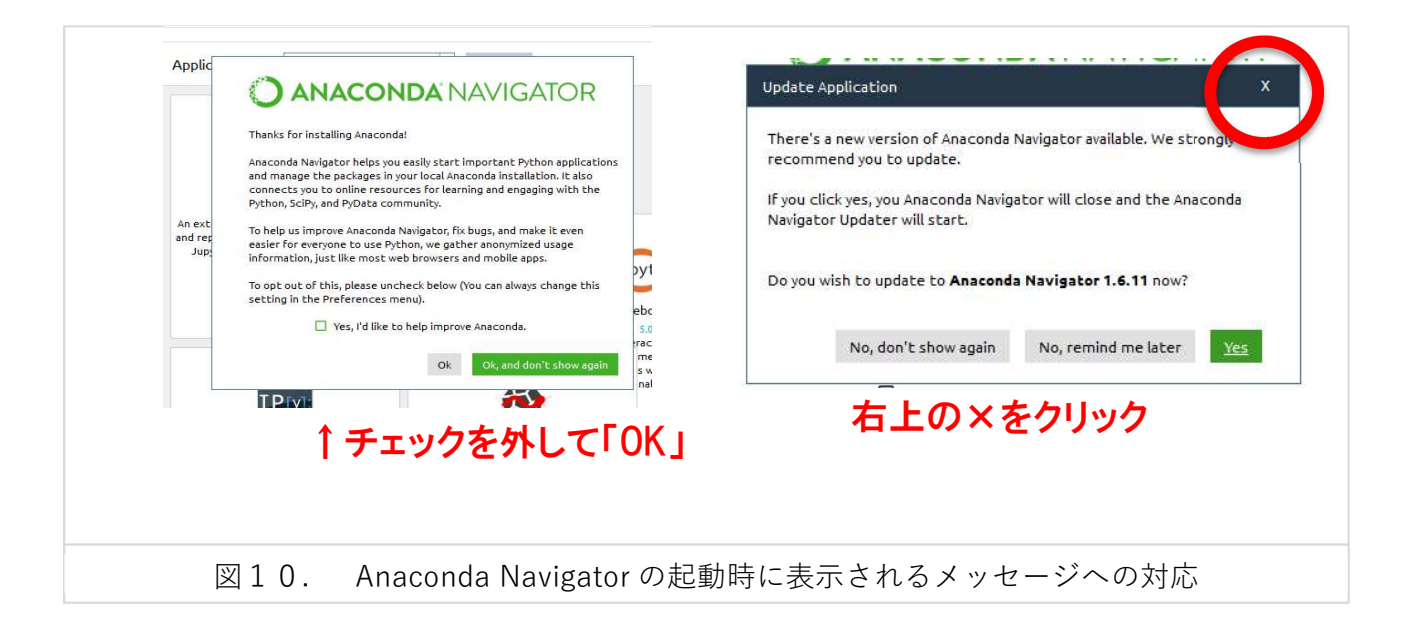

起動したAnaconda Navigatorの画面を、図11 (上段)に示します。インストールされたソフトウ ェアが並んでいます。この中の一つに「Spyder」と書かれたものがあります。枠の中の「Launch」 をクリックするとSpyderが起動します。軌道の途中で図11 (下段)のような起動時ロゴが表示さ れます。Spyderも起動に時間がかかりますので。焦らずに待ってください。

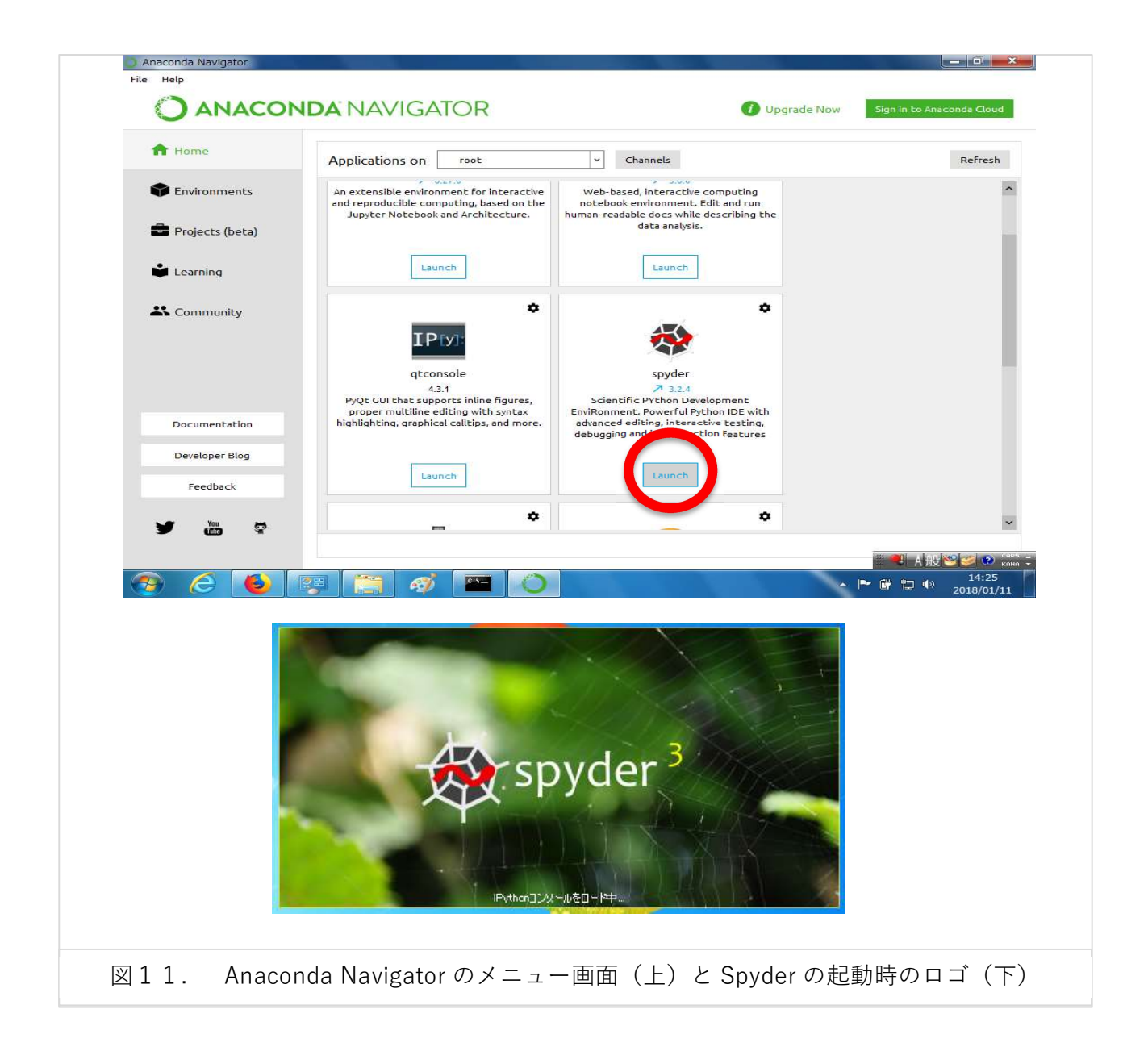

Spyderが起動すると、図12(上)の画面が表示されます。Spyderの画面は、大きく3つの部 分から構成されています。左側はプログラムを表示・編集するエディタ、右下はプログラムの実 行状況が表示されるコンソール、右上はプログラムで使用されている変数に保持されている値の リストを表示させたりする領域です。起動時に、Spyderの最新版が利用可能であることを示す画面 (図12(下))が出ることがありますが、その時はOKボタンをクリックして閉じます。

なお、Spyderをアップデートして最新版にするときは、第3節「Anacondaのアップデート」と同 じ要領でAnaconda Promptから「conda update spyder」と打ち込みます。

| エディタ - C¥Users¥ohno¥タイトル無し0py             | 8×                                                            | ヘルプ                          |                                                                                  |                            |
|-------------------------------------------|---------------------------------------------------------------|------------------------------|----------------------------------------------------------------------------------|----------------------------|
| 🗅 タイトル無し0ру 🗵                             | ٩.                                                            | ソース コンソール                    | ▼ オブジェクト                                                                         | ~ 6                        |
| 1 # -*- coding: utf-8 -*-                 |                                                               |                              | (HER):+                                                                          |                            |
| 3 Created on Sat Jan 20 14:27:40 2018     |                                                               |                              |                                                                                  |                            |
| 5 Gauthor: ohno                           |                                                               |                              | エディタあるいはコンソール                                                                    | では Ctrl+Iを                 |
| 7                                         |                                                               |                              | 直前で押すことで直後の2<br>ルプが得られます。                                                        | オブジェクトのヘ                   |
| 8                                         |                                                               |                              | ヘルプはオブジェクトの隣で                                                                    | で左括弧を入                     |
|                                           |                                                               |                              | 力することでも自動的に表<br><i>設定 &gt; ヘルプ</i> でこの機能                                         | を示されます。<br>を有効化でき          |
|                                           |                                                               |                              | ます。                                                                              |                            |
|                                           |                                                               | 変数エクスプロー                     | ラー ファイルエクスプローラー                                                                  | ヘルプ 静的コード分析                |
|                                           |                                                               | IPythonコンソール                 |                                                                                  | 1                          |
|                                           |                                                               |                              |                                                                                  |                            |
| エディタ画面                                    |                                                               | 03:27:45) [M<br>Type "copyri | G  Anaconda custom (64-b<br>ISC v.1900 64 bit (AMD64<br>.ght", "credits" or "lic | ense" for more information |
| (プロガラルを表示 短生オス)                           |                                                               | IPython 6.1.                 | 0 An enhanced Intera                                                             | ctive Python.              |
| (ノロノノムを衣小、柵未する                            |                                                               | In [1]:                      |                                                                                  |                            |
|                                           |                                                               |                              |                                                                                  |                            |
|                                           |                                                               |                              |                                                                                  |                            |
|                                           |                                                               |                              | コンソ-                                                                             | ール                         |
|                                           |                                                               |                              | (実行状況が表                                                                          | 示される)                      |
|                                           |                                                               |                              |                                                                                  |                            |
|                                           |                                                               |                              |                                                                                  |                            |
|                                           |                                                               |                              |                                                                                  |                            |
|                                           |                                                               |                              |                                                                                  |                            |
|                                           |                                                               | kaluan                       | 70 d                                                                             |                            |
|                                           | 権限                                                            | LCAP9U9 .<br>乳:RW 改行:        | CRLF エンコード UTF-8                                                                 | 行:8 列:1 メモリ:22%            |
|                                           |                                                               |                              |                                                                                  |                            |
| Sovder 7 w JF- h                          |                                                               |                              | X                                                                                |                            |
| Spyder 3.2.6                              | is available!                                                 |                              |                                                                                  |                            |
| Please use vo                             | ur package manager to update Si                               | pyder or go to a             | bur                                                                              |                            |
| Releases page                             | e to download this new version.                               |                              | 2                                                                                |                            |
| If you are not<br>Installation in:        | sure how to proceed to update S<br>structions.                | Spyder please n              | efer to our                                                                      |                            |
|                                           |                                                               |                              |                                                                                  |                            |
| <b>重要:</b> Spyder(a<br>アップデートす<br>された環境が速 | はAnaconda/Minicondaと使われ<br>「るためにpipを使うことは避けてで<br>続れる可能性があります。 | ているようです。<br>下さい。現在イン         | Spyderを<br>シストール                                                                 |                            |
| 新しいconda/(<br>して下さい。                      | 『ッケージが利用できるまで待ち、co                                            | ondaを使ってア                    | ップデート                                                                            |                            |
|                                           |                                                               | ☑ 起動時に更新                     | をチェック                                                                            |                            |
|                                           |                                                               | [                            | ок                                                                               |                            |
|                                           |                                                               |                              | 7                                                                                |                            |

2) Spyderの基本操作~サンプルプログラムの実行

それでは、Spyderを使ってサンプルプログラムを実行してみます。まず、Spyder画面左上にあ る黒いフォルダのアイコン「ファイルを開く」をクリックし、「test.py」を探して選択します。 すると画面の左側にこのプログラムのスクリプトが表示されます(図13)。このプログラムは、 茨城県つくば市における日平均気温データを、プログラムを実行した日の前後約62日間について 取得するものです。

プログラムには様々な変数が使われますが、それぞれに格納されている数値やその変化が確認

第209回農林交流センターワークショップ「メッシュ農業気象データ利用講習会」

できるとプログラムの間違いにすぐ気づくことができるので、次にその設定をします。Spyder画面の右上部分の下に並ぶタブから、「変数エクスプローラー」を選んでクリックしておきます。

準備ができたら、このプログラムを実行します。プログラムの実行には、画面左上の、緑色の 三角のアイコンを押します。左のエディタ画面上に複数のファイルを開いている場合には、その ときタブで選択されている(画面に内容が表示されている)ファイルが実行されます。

| ファイル(4) 寝集(F) 検索(S) ソース(C) 第一(8) デバッグ(D) コンソール(C) プロジェクト(P) ツール(T) 表示(V)                      | ∿‼ี่/(H)                      |                                                                   | - 🗆 X        |
|-----------------------------------------------------------------------------------------------|-------------------------------|-------------------------------------------------------------------|--------------|
|                                                                                               | 🔑 🔶 🔶 C¥Use                   | s¥ohno                                                            |              |
| エディタ - C:¥Users¥ohno¥Desktop¥PythonWorks¥testpy                                               | ₫× ヘルプ                        |                                                                   | 8            |
| 📜 temppy 🔝 🛛 testpy 🔀                                                                         | 🎗 ソース コンソール                   | ・ オブジェクト                                                          | ~ <b>£</b> 4 |
| 1 # -*- coding: utf-8 -*-                                                                     | ^                             |                                                                   |              |
|                                                                                               |                               | 使用法                                                               |              |
| 3 # 次城県 スほか 贈野における日平 均気温の 所れ続クランを作成します。<br>4 # OHNO Hirowski 2012 08 20                       |                               |                                                                   |              |
| 5                                                                                             |                               | エディクネス(いけつ)ハノールでけ ctrluを直                                         |              |
| 6 import numpy as np                                                                          |                               | 前で押すことで直後のオブジェクトのヘルプ                                              |              |
| 7 from datetime import datetime, timedelta                                                    |                               | が得られます。                                                           |              |
| 9 import matplotlib.pyplot as pit                                                             |                               | ∧ ルータけオづシリェノりトの膨っ去托研を入力                                           |              |
| 10 import AMD Tools3 as AMD                                                                   |                               | することでも自動的に表示されます。設定>                                              |              |
| 11                                                                                            |                               | ヘルプでこの機能を有効化できます。                                                 |              |
| 12 # 計算の領域と期間の指定                                                                              |                               |                                                                   |              |
| $14 \text{ lalodomain} = [36,0566, 36,0566, 140,125, 140,125] #\Im(f(a))$                     |                               |                                                                   | In 25 def    |
| 15 p = datetime.today() #今日の時刻オブジェクト                                                          | 変数エクスフロー                      | ラー アイルエクスフローラー ヘルプ 首邦的コー                                          | ኮንታሻተ        |
| 16 db = p - timedelta(days=64) #期間の始まり、今日-days                                                | IPythonコンソール                  |                                                                   | 5            |
| 17 de = p + timedelta(days=64) #期間の終わり、今日+days                                                | (ト) コンソール 1                   | /A 🛛                                                              |              |
| 19 date end = de.strftime("%V-%m-%d")                                                         |                               |                                                                   |              |
| 20 timedomain = [ date begin, date end ]                                                      | Python 3.6.3<br>(03-27-45) [M | [Anaconda custom (64-bit)] (detault,<br>SC v 1900 64 bit (AMD64)] | UCT 15 2017, |
| 21                                                                                            | Type "copyri                  | ght", "credits" or "license" for more                             | information. |
| 22 # メッジュナーダの取得<br>23 TG tim lat lan - AND CotMotData(clamont timedomain lalodomain sli-Taua) |                               | -                                                                 |              |
| 24  T0 = T0[:,0.0]                                                                            | IPython 6.1.                  | 0 An enhanced Interactive Python.                                 |              |
| 25 T1, tim, lat, lon, nam, uni = AMD.GetMetData(element, timedomain, lalodomain, namuni=)     | rue) To [1].                  |                                                                   |              |
| 26 T1 = T1[:,0,0]                                                                             | 1. [1].                       |                                                                   |              |
|                                                                                               |                               |                                                                   |              |
| 28 年 時永列ワフノの通問<br>29 #                                                                        |                               |                                                                   |              |
| 30 D1D1 = T1                                                                                  |                               |                                                                   |              |
| 31 D1D2 = T0                                                                                  |                               |                                                                   |              |
| 32 title = "N"+str(lalodomain[0])+", E"+str(lalodomain[2])+' ('+p.strftime("%Y/%m/%d")+')     |                               |                                                                   |              |
| 33 Tig = pit.Tigure(num=None, Tigsize=(12, 4))<br>34 # - 月感の作成                                | -                             |                                                                   |              |
| 35 ax = plt.axes()                                                                            |                               |                                                                   |              |
| 36 xmajoPos = md.DayLocator(bymonthday=[1])                                                   |                               |                                                                   |              |
| 37 xmajoFmt = md.DateFormatter('%m/%d')                                                       |                               |                                                                   |              |
| 39 ax.xaxis.set_major_iccator(xmajoPos)                                                       |                               |                                                                   |              |
| 40 xminoPos = md.DayLocator()                                                                 |                               |                                                                   |              |
| 41 ax.xaxis.set_minor_locator(xminoPos)                                                       |                               |                                                                   |              |
| 42 # · データのブロット                                                                               |                               |                                                                   |              |
| 43 ax.Tiii_Detween(Tim,DID1,DID2,where=DID1>DID2,facecolor='orange',alpha=0.5,interpolate     | =irue) # Y                    |                                                                   |              |
|                                                                                               | - k21008 r                    | Puthon T () I = II                                                |              |

実行の際、図14のような設定画面が表示された場合は、、右下の実行ボタンをクリックして閉 じてください。

| <ul> <li>         ・ 現在のコンソールで実行         ・ 専用の新規コンソールで実行         ・ 外部システムターミナルで実行         ・         ・         ・</li></ul>                                                                                                    |  |
|----------------------------------------------------------------------------------------------------|--|
| <ul> <li>一般設定</li> <li>二、</li> <li>二、</li>     &lt;</ul> |  |
| 作業ディレクトリ設定         ・ 現在実行しているファイルのディレクトリ         ・ 現在の作業ディレクトリ設定         ・ 以下のディレクトリ:         ・ レー                                                                                                    |  |
| 外部システムターミナル                                                                                                    |  |
| ・ □ ファイルの先頭に このダイアログ を常に表示<br>実行 キャンセル                                                                                                    |  |

プログラムの実行につれ、Spyder 画面右下のコンソール領域には処理の経過などが表示されま す。ここに、折れ線グラフが表示されたらテスト成功です。

サンプルプログラムが保存されているフォルダを開いて result.png というファイルを確認し てください。コンソールの表示と同じ折れ線グラフが保存されています。また、result.csv フ ァイルを確認してください。これは、折れ線グラフのデータ(つくば市の日平均気温)です。

これで、メッシュ農業気象データを処理するPythonプログラムを作る準備が整いました。次章では、Pythonの文法について学習します。

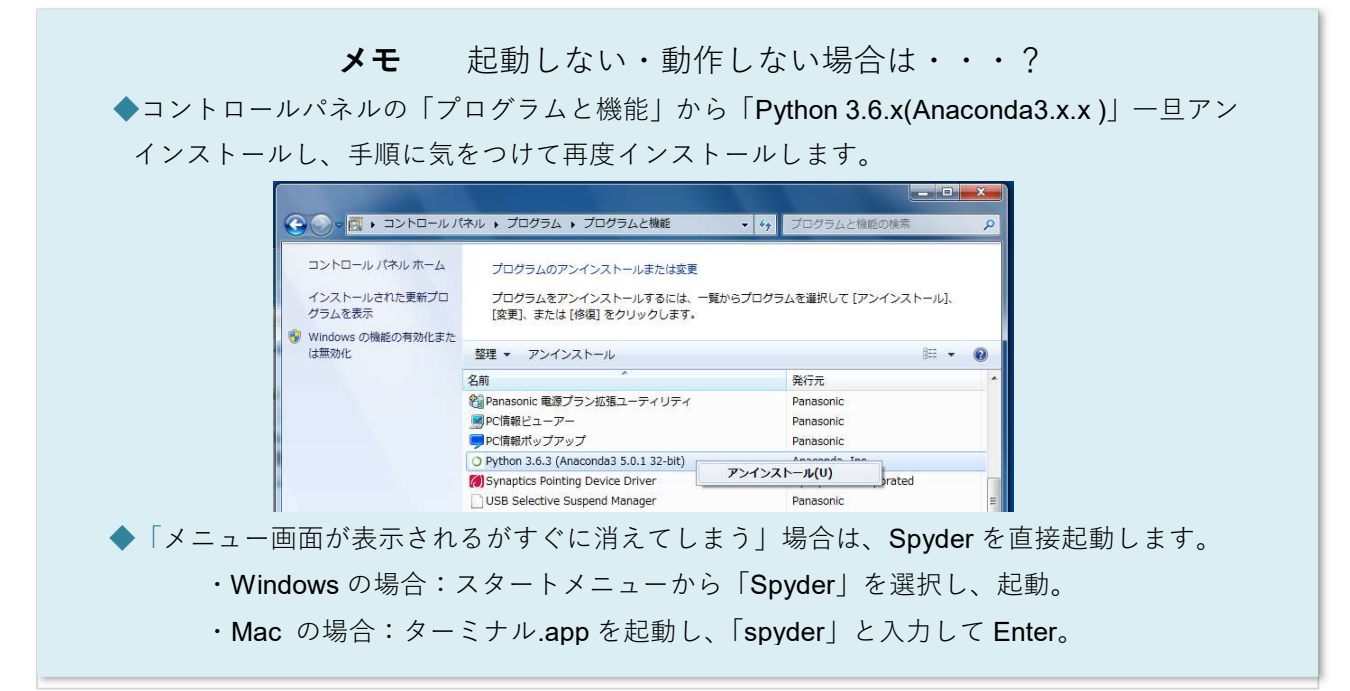